# Promethean

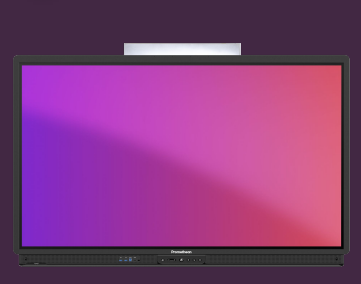

# CHANGER LE FOND D'ÉCRAN

Apprenez comment modifier le fond d'écran de votre Activpanel, à partir de votre compte Promethean.

Vous pouvez facilement changer le fond d'écran affiché sur l'écran d'accueil, depuis l'ActivPanel, depuis un navigateur web ou depuis votre smartphone ou tablette.

## **ActivPanel**

- Connectez-vous sur l'ActivPanel avec votre compte Promethean.
- Ouvrez Menu Applications Paramètres.
- Sélectionner Affichage Avancé Arrière-plan
- Cliquez sur Arrière-plans et sélectionnez un arrière-plan. Vous pouvez utiliser Mes images pour parcourir les images sur ActivPanel, vos lecteurs de nuage ou à partir d'une clé USB.

### **Navigateur Web**

- Connectez-vous à OnePromethean, cliquez sur votre photo dans le coin supérieur gauche et sélectionnez Compte.
- Sélectionnez Paramètres d'affichage, puis Parcourir pour sélectionner une image à partir de votre appareil, ou simplement le faire glisser sur l'image ActivPanel dans le navigateur.

#### Smartphone ou tablette

- Ouvrez l'application Promethean et vérifiez que vous êtes connecté.
- Sélectionnez Compte.
- Sélectionnez les Paramètres d'Affichage, puis Parcourir pour sélectionner une image à partir de votre appareil.

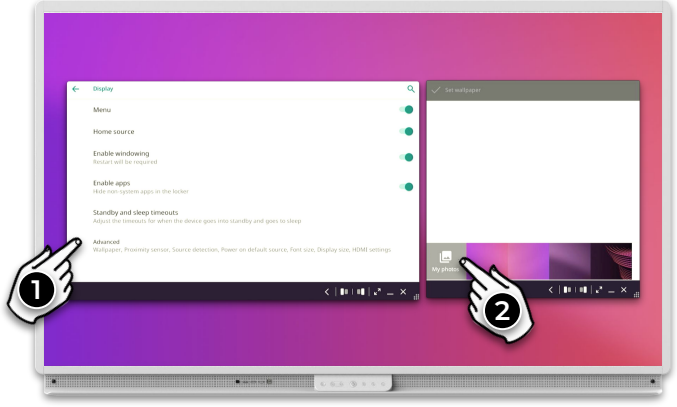

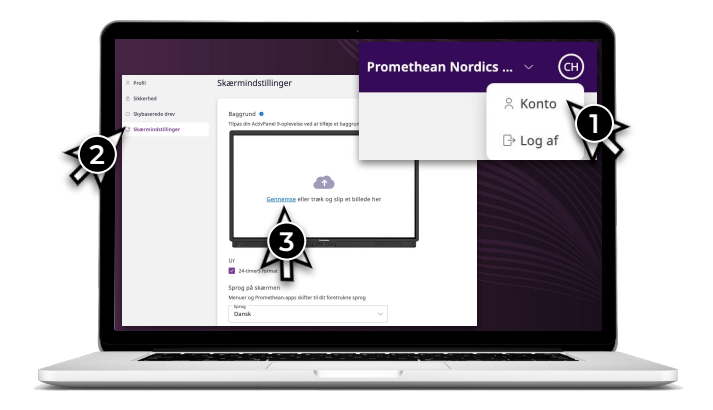

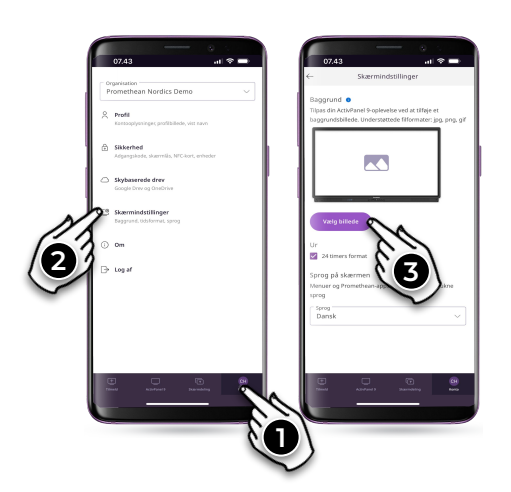

www.PrometheanWorld.com